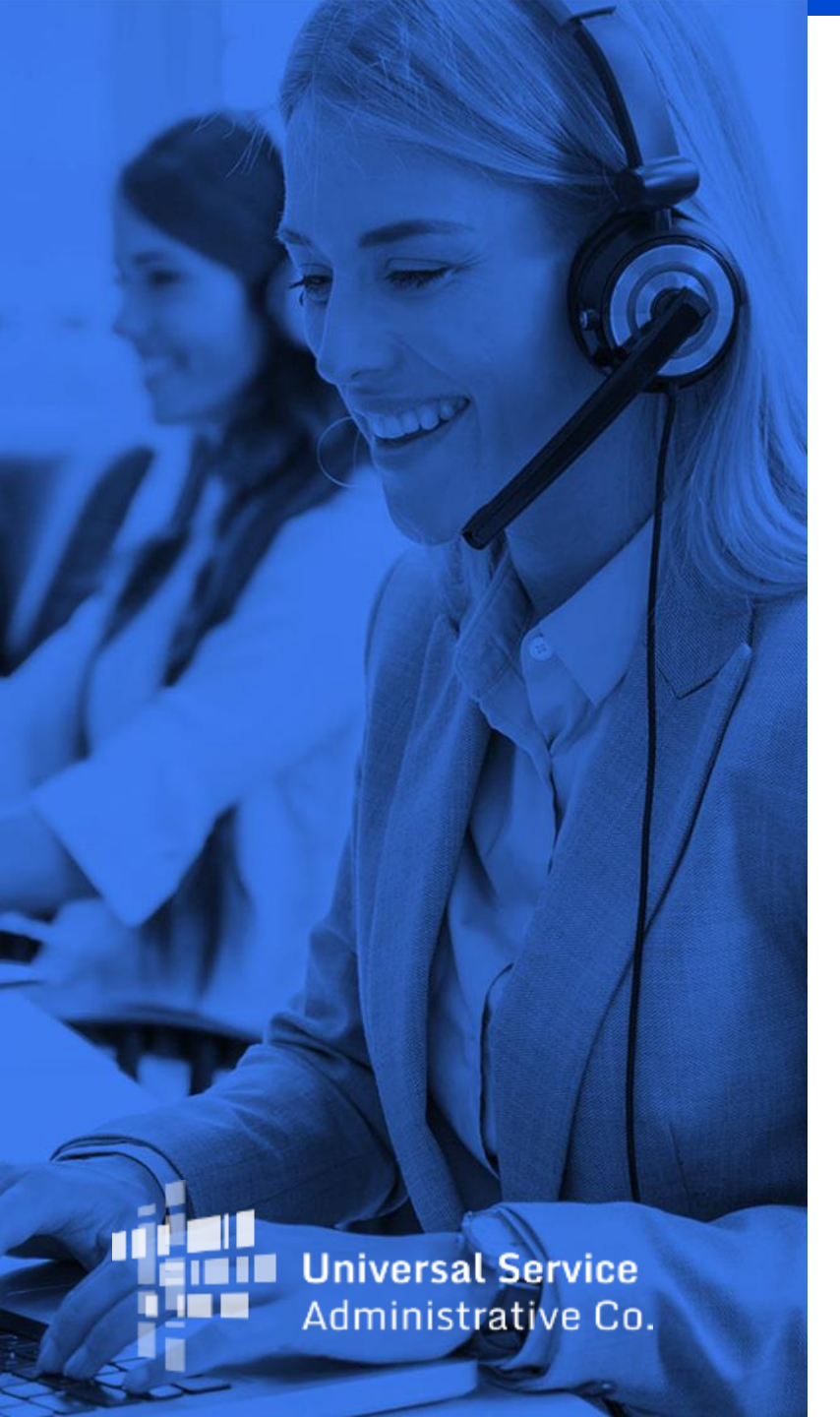

# **New 499 Filer ID Basics**

Overview for Service Providers August 13, 2024

# DISCLAIMER

To accommodate all attendees, real-time closed captions will be present during this presentation. We apologize in advance for any transcription errors or distractions. Thank you for your support.

# Housekeeping

- The audience will remain on mute.
- Enter questions at any time using the "**Questions**" box.
- A copy of the presentation is in the "**Handouts**" section of webinar panel.
- This webinar is being recorded and a copy of the presentation will be on our website under Service Providers and "**Webinars**".

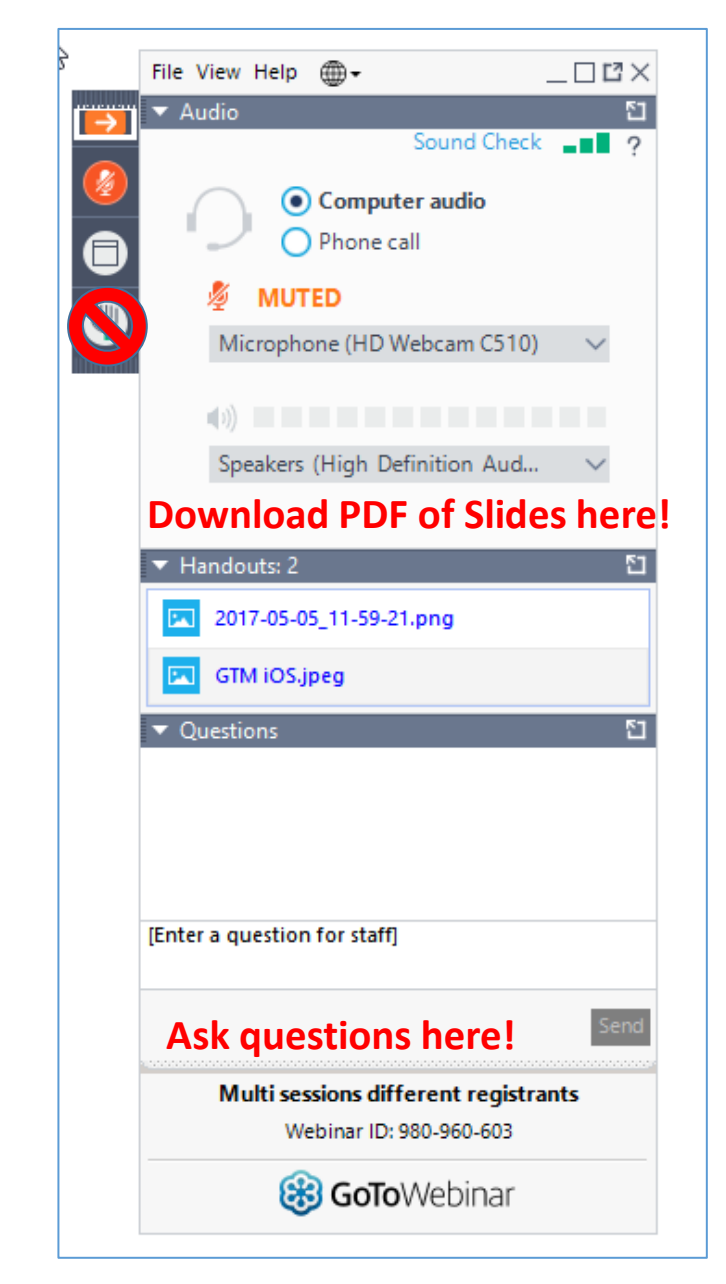

# **Meet the Presenter**

### Al Cipparone

Senior Telecom Industry Analyst | Contributor Operations

Mr Cipparone is a member of the 499 team that analyzes revenue reported on the FCC Form 499-A.

Al joined USAC in 2022 after many years in the telecommunications industry.

Raised in mid-Michigan before moving to the Washington, DC area.

Email: Albert.Cipparone@usac.org

## **Webinar Overview**

In this webinar, designed for service providers new to USAC, we'll cover the basics of the 499 ID and the filing requirements.

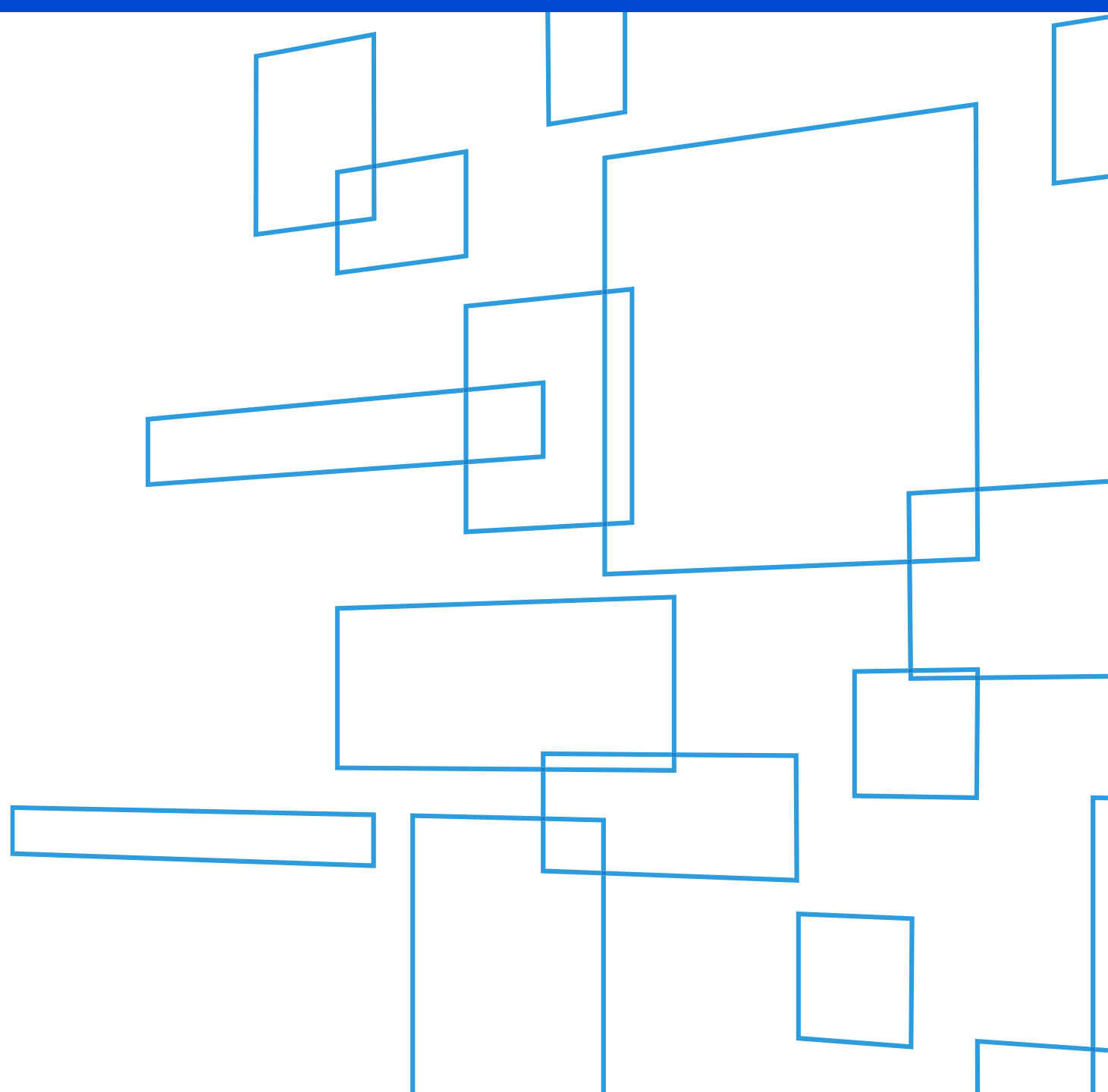

# Agenda

- 498 ID & 499 ID Purpose
- USAC's Website
- 499 ID Assignment
- Filing Calendar
- Quarterly Form 499-Q
- Annual Form 499-A

## 498 ID & 499 ID

# Understanding the Difference

## **Purpose of These IDs**

### 499 ID

- Takes its name from the registration form
   – FCC Form 499-A
- Identification used to contribute to the Universal Service Fund

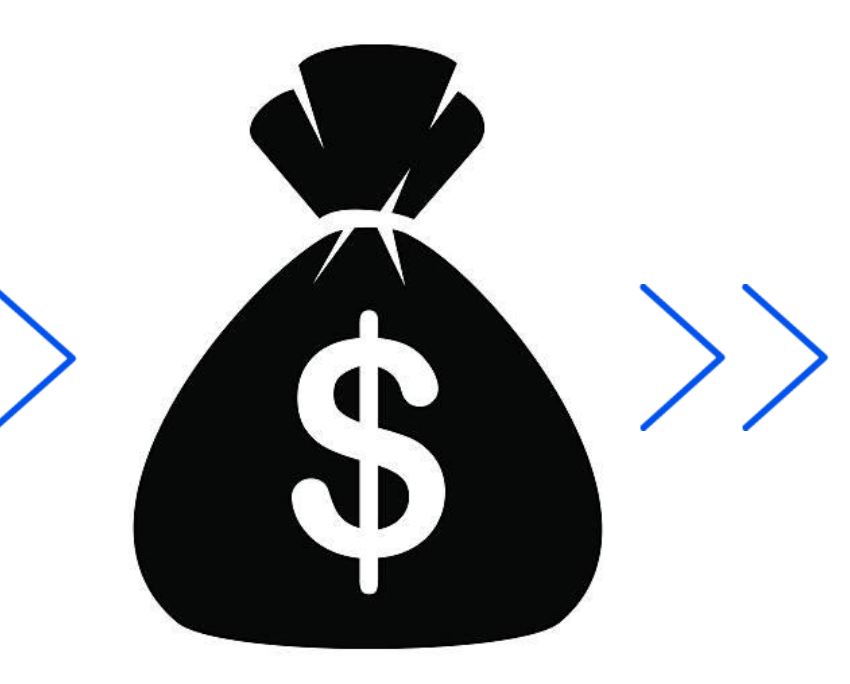

### 498 ID

- Takes its name from the registration form – FCC Form 498
  - Identification used to receive Universal Service funding

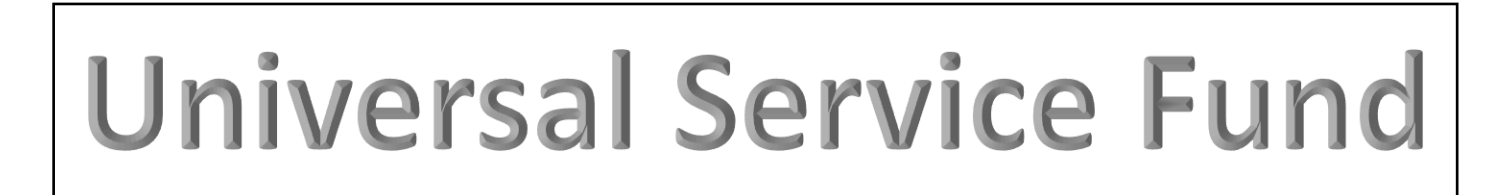

## **ID Differences**

### 498 ID

Nine-digit number beginning with "143" or "443" (i.e. 143999999, or 443999999)

## Who –

**Telecommunications Providers** 

Nine-digit number beginning with "143"

**Why -** to receive funding from any of the 4 programs USAC administers: *Rural Health Care*, *High Cost*, *Lifeline*, *E-Rate* 

## 499 ID

Six-digit number beginning with an "8" (i.e. 889993)

**Who** - <u>All</u> telecommunications Providers, including VoIP service providers and resellers

Why - to contribute to the Universal Service Fund

<u>ALWAYS</u> include these numbers on any correspondence with USAC.

Companies that have a 498 ID don't necessarily have to have a 499 ID, and vice versa!

# **499 ID Assignment**

Next Steps

### Next Steps

Two emails were sent to the Company Officer listed on the registration form.

- **1**. Company Officer username and log in instructions for E-File.
- 2. Assignment of the 499 Filer ID and a list of forms you are required to file.

The Company Officer should now add any employees as users to USAC's E-File system. Functions performed in E-File are form preparers, additional company officers and employees responsible for paying USAC invoices.

ALL FCC Forms must be submitted online through E-File. Paper copies are not accepted.

# **Required Form Filings**

## Included in Assignment Email

The FCC Forms listed are based on the date you entered as the date you started selling telecom.

If you've entered the date the company started, you'll need to correct it!

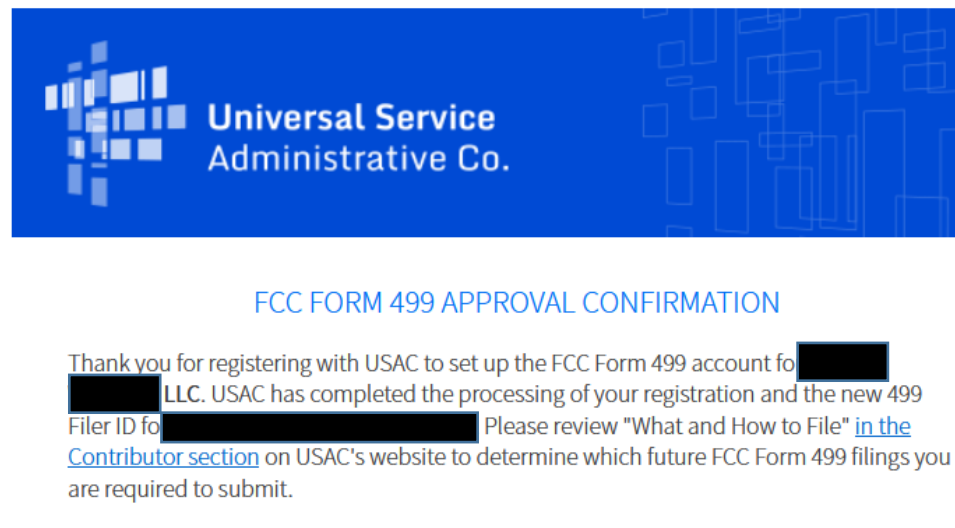

#### **Required Previous FCC Form 499 Filings**

| The information reported on  | line 228 state | s that Na                | LC first provided |
|------------------------------|----------------|--------------------------|-------------------|
| telecommunications in U.S. o | n May 2023 a   | nd because of this Nativ | must              |
| complete and submit the foll | owing previou  | us FCC Form 499 filings: |                   |

#### <u>499Q Filings</u>

• May 2023 FCC Form 499-Q

February 2023 FCC Form 499-Q

Please note: FCC Form 499A 2014 and up filings must be submitted electronically through E-file while FCC Form 499A 2013 and prior must be sent via hardcopy mail to USAC.

NOTE: FCC Form 499A 2014 and up filings must be submitted electronically through E-file while FCC Form 499A 2013 and prior must be sent via hardcopy mail to USAC.

If you have any questions, please contact USAC at (888)641-8722 or <u>CustomerSupport@usac.org</u>.

# **Online Resources**

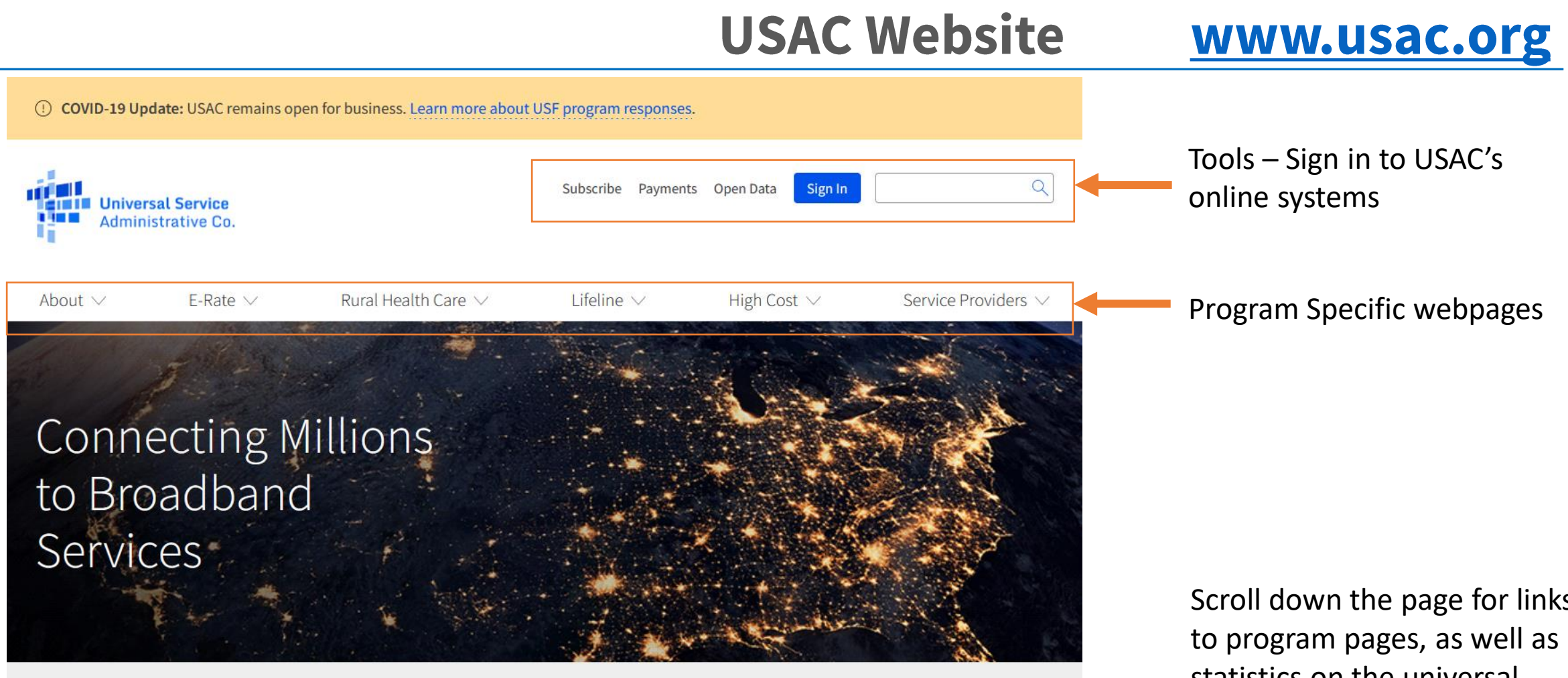

The Universal Service Fund helps communities and people across the U.S. stay connected to the information, resources, and care they need.

FC USAC administers the Universal Service Fund under the direction of the Federal

Communications Commission (FCC)

Scroll down the page for links statistics on the universal service fund.

# **Newsletter Subscription**

| () COVID-19 Update: USAC remains open for busin | ess—Washington, DC office closed. Le | earn more about USF program responses.                                                                                                    |                                                                                                    |                                    |
|-------------------------------------------------|--------------------------------------|----------------------------------------------------------------------------------------------------|----------------------------------------------------------------------------------------------------|------------------------------------|
| <b>Universal Service</b><br>Administrative Co.  | Subscribe                            | Payments Open Data Sign In                                                                                                    | Found<br>عt www                                                                                                    | on main webpage<br>w.usac.org<br>— |
| About $\checkmark$ E-rate $\checkmark$ Rural    | Health Care 🗸 🛛 Lifelir              | Choose Program                                                                                                    |                                                                                                    |                                    |
|                                                 |                                      | Affordable Connectivity Program (ACP) Claims Updates Consumer Group Updates Program Updates Service Provider Training Invitations System and Technical Updates E-Rate News Brief News Brief Tribal Newsletter | Lifeline Program Newsletter NLAD Bulletin Consumer Advocates Rural Health Care (RHC) Program Healthcare Connect Fund (HCF) Program (Consortia) Healthcare Connect Fund (HCF) Program (Individual HCPs) Telecom Program |                                    |
|                                                 |                                      | <ul> <li>Tribal Stakeholders</li> <li>High Cost</li> <li>Detailed HUBB Updates</li> <li>Program Updates</li> </ul>                                                                                            | Service Providers                                                                                                    |                                    |

# USAC's Online Filing System – E-File

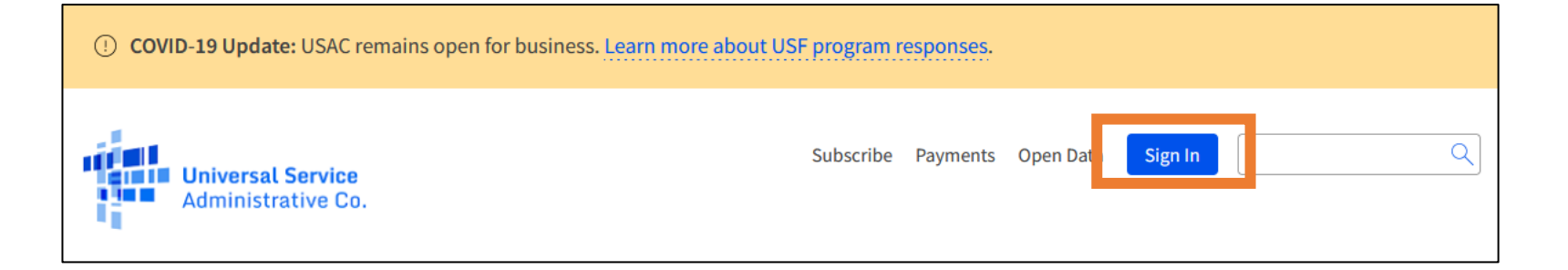

**'Sign In'** page will prompt you for a username and password to log in to the E-File system.

USAC maintains security using a multi-factor authentication system, sending the user id (email address) a 6-digit code to enter, prior to logging in to the system.

It's important not to share usernames. That's a violation of our terms and conditions.

|                                   | Universal Service<br>Administrative Co.                                                                                |
|-----------------------------------|----------------------------------------------------------------------------------------------------|
| Username                          |                                                                                                    |
| AmyOffice                         | r@test.com                                                                                                    |
| Password                          |                                                                                                    |
| •••••                             |                                                                                                    |
| Forgot passw                      | vord?                                                                                                    |
| You are accessi<br>(USAC) systems | ng a portal to Universal Service Administrative Company<br>s used to administer participation in the federal Universal |

(USAC) systems used to administer participation in the federal Universal Service programs in compliance with 47 C.F.R. Part 54. Access to the systems is provided solely to USAC-authorized users for USAC-authorized business purposes. By logging in, you represent that you are an authorized user. Use of this system indicates acceptance of the terms and conditions governing the USAC systems. USAC monitors user access and content for compliance with applicable laws and policies. Use of the system may be recorded, read, searched, copied and/or captured and is also subject to audit. Unauthorized use or misuse of this system is strictly prohibited and subject to disciplinary and/or legal action.

Click the box to accept

By signing in, I accept the terms and conditions of the USAC system.

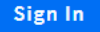

Don't have an account? Create an account

# **Service Provider Specific Menu**

Click on the words 'Service Providers' and you'll see a drop-down menu with topics specific to Service Providers, the Forms 499 and 498 as well as a monthly invoice explanation.

Use the search box in the upper right-hand corner if navigating the menu is confusing.

| Universal Service<br>Administrative Co. |                                    | Subscribe Payments Open Data Sign In       | <u>्</u>            |
|-----------------------------------------|------------------------------------|--------------------------------------------|---------------------|
| About $\vee$ E-rate $\vee$              | Rural Health Care $\smallsetminus$ | Lifeline V Hi                              | Service Providers 🗸 |
| Service Providers Home                  | Making Payments                    | Participating in a USF<br>Program          | Learn               |
| Contributing to the USF                 | How to Pay                         | Register for a 498 ID                      | Videos              |
| Who Must Contribute                     | Contribution Factors               |                                            | Webinars            |
| Register for a 499 ID                   | Invoices                           | Manage Your 498 ID                         | Newsletter          |
| Manage Your 499 ID                      | Late Payments, DCIA, Red<br>Light  | Disbursement Schedules<br>DATA Act         | FAQs                |
| Forms to File                           | Billing Disputes                   | Descurres                                  | Contact Us          |
| When to File                            | Credit Balance Refunds             | Resources                                  |                     |
| What to Expect After Filing             | Annual True-Up Process             | Announcements                              |                     |
| Making Revisions                        | Non-USAC Payments                  | Appeals and Audits<br>Forms & Instructions |                     |
|                                         | Request Invoice Copy               | Glossary of Terms                          |                     |
|                                         |                                    | Multi-Factor Authentication                |                     |

# **Webinar Training Announcements**

#### Q Sign In Subscribe Payments Open Data Universal Service Annual Form Training Administrative Co. February Rural Health Care $\lor$ Lifeline $\lor$ High Cost $\lor$ Service Providers 🕚 About $\lor$ E-rate $\lor$ Monthly Trainings Service Providers Home **Making Payments** Participating in a USF Learn New 499 ID Program How to Pay Videos Office Hours – open topic Contributing to the USF Register for a 498 ID **Contribution Factors** Webinars and discussion Who Must Contribute Manage Your 498 ID Invoices Newsletter Register for a 499 ID **Disbursement Schedules** FAQs Late Payments, DCIA, Red Previous webinar recordings Manage Your 499 ID Light DATA Act also stored here. Forms to File Contact Us **Billing Disputes** Resources When to File Credit Balance Refunds Announcements What to Expect After Filing Annual True-Up Process Appeals and Audits Making Revisions Non-USAC Payments Forms & Instructions Request Invoice Copy Glossary of Terms Multi-Factor Authentication

•

•

•

# **Additional Learning Resources**

The USAC website offers several options to learn via our online video library as well.

Click on the words 'Service Providers' on the main webpage.

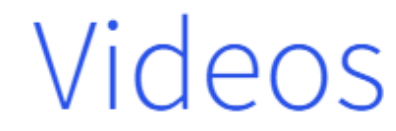

These videos are designed to help you understand and manage the form filing process, FCC requirements, and other elements to offer service provider support.

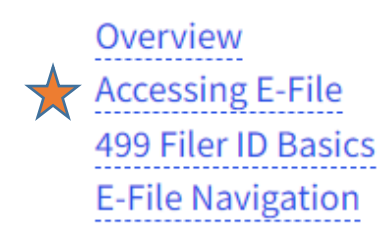

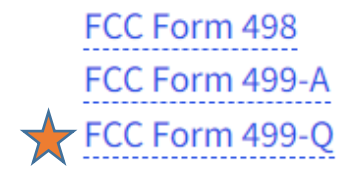

# **Contacting USAC**

# Message System within E-File

Log Ou

# **Customer Specific Contact**

The best way to contact your assigned 499 analyst is via E-File Messages.

Located within the E-File portal, a secure message can be sent to ask specific questions about your filer ID, Forms 499, payments, invoice and any other inquiry.

| Admin Center                  |                      |                                                                                                    |
|-------------------------------|----------------------|----------------------------------------------------------------------------------------------------|
| 889993 Sea                    | rch                  |                                                                                                    |
| USAC Test Amy<br>889993       |                      | Notify USAC of De Minimis Status ⑦<br>Notify USAC if your company will be<br>de minimis ☑ in the upcoming quarters. |
| Filer Status: Active          |                      |                                                                                                    |
| Company Contacts +            | Associated 498 IDs + | Comments                                                                                                    |
|                               |                      | Company Details                                                                                                    |
| 499 Forms Payments Messages ( | D)                   |                                                                                                    |
| 499 Forms                     |                      |                                                                                                    |

# **Adding E-File Users**

Only Company Officers can grant E-File access to additional users.

Click the down arrow next to your user ID in the top right-hand corner of the screen, then select the option, 'Add/Remove 499 Users'.

At the next screen, click the blue button '+Add User Accounts'.

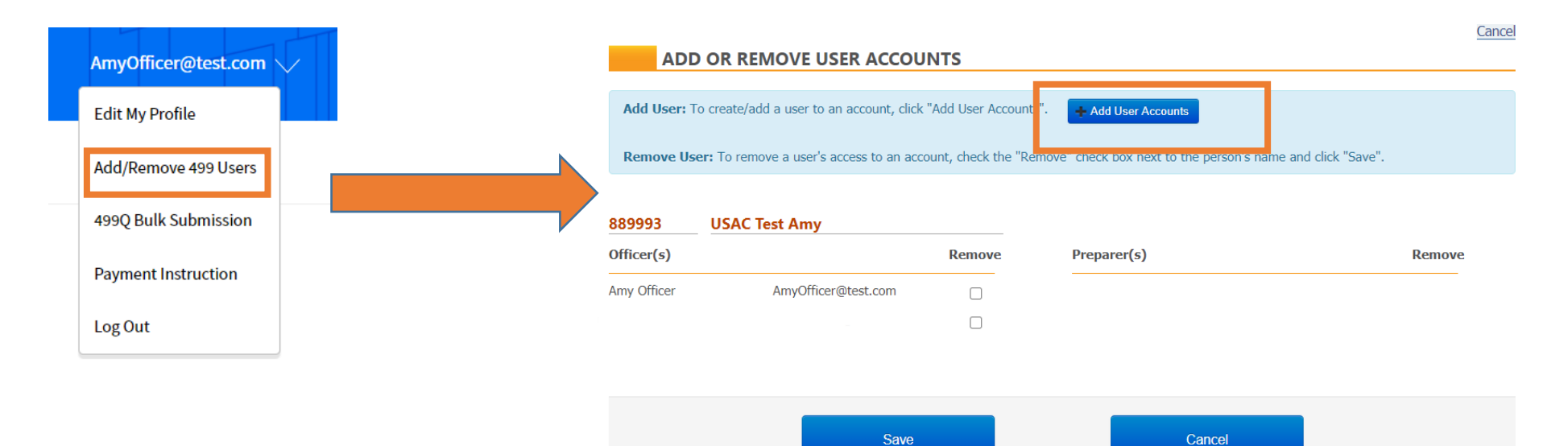

# Add Authorized Users in E-File

| Universal Service<br>Administrative Co.                        |                   |
|----------------------------------------------------------------|-------------------|
| E-FILE                                                         |                   |
| ADD NEW USER ACCOUNT                                           |                   |
| • Enter the email address of the user you would like to add an | d click "Submit". |
| Email Address:                                                 |                   |
| Submit                                                         | Cancel            |
|                                                                |                   |

•The email address entered also acts as your E-File user ID

•The email address entered is specific to the person and not an email address shared with another person(s) or a generic email address (e.g. Billing @gmail.com)

•The email address listed above is the address to which business communications, including confidential business communications, may be sent.

# Add Authorized Users in E-File

| Universal Se<br>Administration                                                                                    | ervice<br>ve Co.                                                                                                    |
|----------------------------------------------------------------------------------------------------|----------------------------------------------------------------------------------------------------|
| E-FILE                                                                                                    |                                                                                                    |
| "ADD USER ACCO                                                                                                    | UNT" NON-EXISTING ACCOUNT                                                                                                    |
|                                                                                                    | Email Address: AnnOfficer@test.com                                                                                                    |
| This email address is not association<br>information below. Select whether<br>should have access to, and click "S | ated with an existing E-File user account. To continue granting entitlements to this person, complete the requested<br>the person's E-File account should have the capabilities of a company officer or preparer; select the Filer ID(s) the person<br>Submit."                                                                                                    |
|                                                                                                    |                                                                                                    |
| Name                                                                                                    | First MI Last                                                                                                    |
| Position Title                                                                                                    | Job Title                                                                                                    |
| Phone Number                                                                                                    | xxx-xxx   Ext.                                                                                                    |
|                                                                                                    | <ul> <li>Click this box to confirm that</li> <li>The email address listed above is specific to the person and not an email address shared with another person(s); and</li> <li>The email address listed above is the address to which business communications, including confidential business communications, may be sent. The email address will be used to create an E-File user account and/or give the existing E-File user account additional entitlements.</li> <li>If granting company officer entitlements to the person listed above, clicking the box also confirms that ther person listed above is a company officer of the selected company(ies) and Filer ID(s) identified below. Click here for more information</li> </ul> |

• Enter in the contact information of the user you are adding.

• Place a check mark in the box confirming that the user id you are adding meets the USAC terms and conditions.

• Scroll down to assign a role to the new user.

# Add Authorized Users in E-File

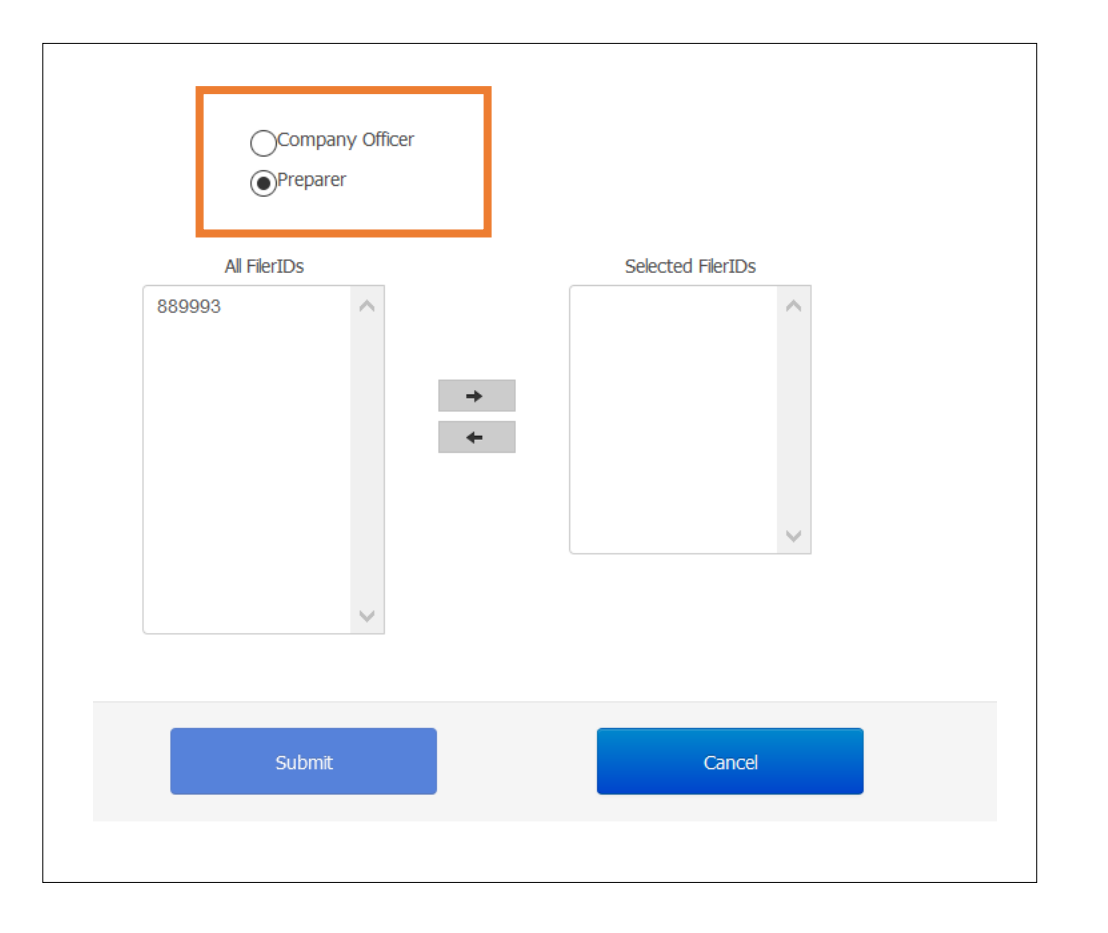

- Determine the level of access you will grant to the new user.
  - Company officers are the only persons who can certify an FCC Form 499.
  - Company officers can also add/remove users who have authority to access the account.
- Select which Filer IDs the new user will have access to by highlighting the filer ID and clicking the right arrow button to move it to the 'Selected Filer IDs' column.
- Complete the set up by clicking the 'Submit' button

# **2024 Filing Calendar**

## When to File the FCC Forms 499

# **Types of FCC Form 499**

## FCC Form 499-A

- **1**. Required for EVERYONE
- 2. The <u>FCC Form 499-A</u> is the annual form used to report the company's *actual* revenue billed during the <u>prior</u> calendar year.
- **3**. The FCC Form 499-A is due annually on April 1.
- 4. USAC will notify you of due date.

## FCC Form 499-Q

- 1. Required for all non-*de minimis* filers
- 2. The <u>FCC Form 499-Q</u> is used to *project* or *forecast* the company's revenue for the <u>next</u> calendar quarter.
- **3**. The FCC Form 499-Q due dates:
  - February 1
  - May 1
  - August 1
  - November 1
- 4. USAC will <u>not</u> notify you of due dates

# 2024 Filing Deadlines

| Due Date                           | Revenue Reported                       | Revision Deadline  | Contributor Invoice     |
|------------------------------------|----------------------------------------|--------------------|-------------------------|
| FCC Form 499-Q<br>February 1, 2024 | 2Q projected 2024<br>4Q revenue 2023   | March 18, 2024     | April – June 2024       |
| FCC Form 499-A<br>April 1, 2024    | Prior year: 2023<br>January – December | March 31, 2025     | July 2024               |
| FCC Form 499-Q<br>May 1, 2024      | 3Q projected 2024<br>1Q revenue 2024   | June 17, 2024      | July – September 2024   |
| FCC Form 499-Q<br>August 1, 2024   | 4Q projected 2024<br>2Q revenue 2024   | September 16, 2024 | October – December 2024 |
| FCC Form 499-Q<br>November 1, 2024 | 1Q projected 2025<br>3Q revenue 2024   | December 16, 2024  | January – March 2025    |

\* When a form due date falls on a weekend or holiday, the form is due the following business day.

# **Quarterly Filing Periods**

### Filing Dates – from the FCC Form 499-Q

One form is used to file all four of the quarterly filings. The relevant time periods are included on the form showing the filer exactly what time periods the form is reporting.

Below is a screen shot from E-File's data entry for the FCC Form 499-Q. You can find a copy of this form on our website.

| Block 3: Contributor Historical and Projected Revenue Information                                                                                    |                                                                                                    |                                                                                                    |
|----------------------------------------------------------------------------------------------------|----------------------------------------------------------------------------------------------------|----------------------------------------------------------------------------------------------------|
| 113. Indicate which Quarterly filling this represents<br><u>Filling due</u><br>November 1, 2023<br>February 1, 2024<br>May 1, 2024<br>August 1, 2024 | <u>Historical revenues (lines 115-118) for</u><br>July 1 - September 30, 2023<br>October 1 - December 31, 2023<br>January 1 - March 31, 2024<br>April 1 - June 30, 2024 | <u>Projected revenues (lines 119-120) for</u><br>January 1 - March 31, 2024<br>April 1 - June 30, 2024<br>July 1 - September 30, 2024<br>October 1 - December 31, 2024 |

## **Find the FCC Forms 499**

Navigate to USAC's website: <u>www.usac.org</u>

Click on the words "Service Providers" from the top right hand of page.

Mega Menu will display with further menu selections for Service Providers.

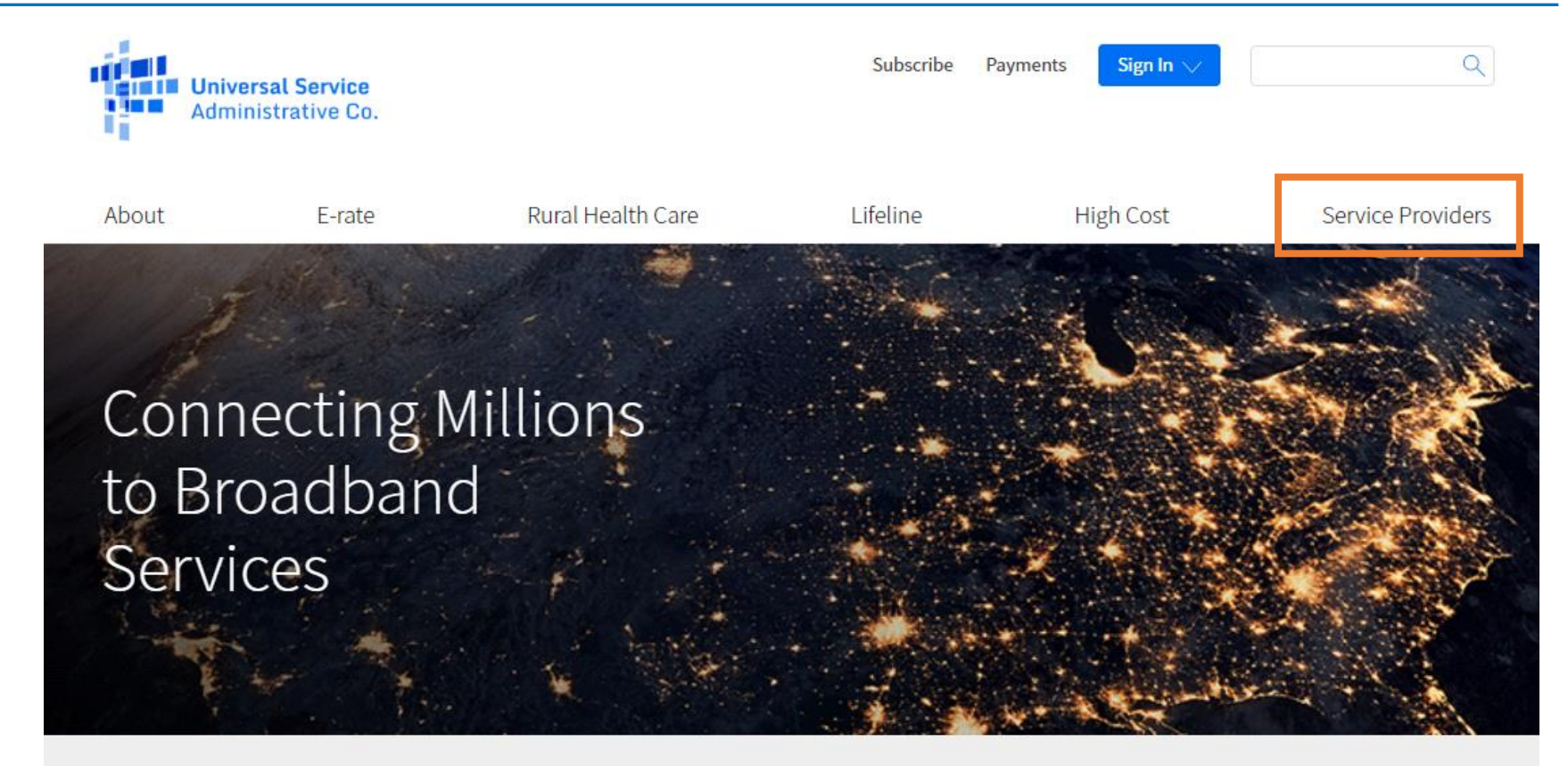

The Universal Service Fund helps communities and people across the U.S. stay connected to the information, resources, and care they need.

FC

USAC administers the Universal Service Fund under the direction of the Federal Communications Commission (FCC).

## **Find the FCC Forms**

Select "Forms & Instructions" from the drop-down mega menu.

| Aummistrative Co.                           |                                      |                                   |                   |
|---------------------------------------------|--------------------------------------|-----------------------------------|-------------------|
| About $\lor$ E-rate $\lor$                  | Rural Health Care $ \smallsetminus $ | Lifeline 🗸                        | Service Providers |
| Service Providers Home                      | Making Payments                      | Participating in a USF<br>Program | Learn             |
| Contributing to the USF                     | How to Pay                           | Register for a 498 ID             | Videos            |
| Who Must Contribute                         | Contribution Factors                 | Manage Your 498 ID                | Newsletter        |
| Register for a 499 ID<br>Manage Your 499 ID | Late Payments, DCIA, Red             | Disbursement Schedules            | FAQs              |
| Forms to File                               | Billing Disputes                     | Pasouros                          | Contact Us        |
| When to File                                | Credit Balance Refunds               | Announcements                     |                   |
| What to Expect After Filing                 | Annual True-Up Process               | Appeals and Audits                |                   |
| Making Revisions                            | Non-USAC Payments                    | Forms & Instructions              |                   |
|                                             | Request Invoice Copy                 | Glossary of Terms                 |                   |
|                                             |                                      | Multi-Factor Authentication       |                   |

## Form 499 & Instructions

All 3 forms relevant to Service Providers can be found on this page.

The paper copy of the instructions as well as the form itself are listed in this section. Actual forms are the last pages of the instructions document.

Click on the name to open up a .pdf document.

#### FCC Form 499-Q

• filed 4 times a year.

### FCC Form 499-A

• filed once a year

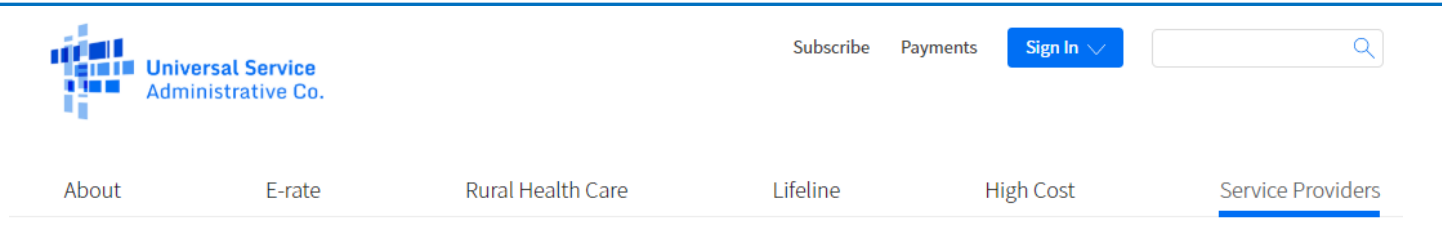

USAC | Service Providers | Resources | Forms & Instructions

Resources

Forms 🔨

☆ Forms & Instructions

Prior Year Forms

USAC-Designed Forms and Templates

Upcoming Dates

Announcements

Quick Links

Glossary of Terms

Appeals and Audits

Multi-Factor Authentication

### Forms & Instructions

This list of forms pertain to service providers for purposes of contributing to the USF and registering to receive disbursements.

| FCC Form 498<br>FCC Form 498 and Instructions 🕞<br>Due Date<br>Submit at any time             | Who Must File<br>Service providers participating in USF Programs<br>Learn more |
|-----------------------------------------------------------------------------------------------|--------------------------------------------------------------------------------|
| FCC Form 499-A<br>FCC Form 499A and Instructions 🕞<br>Due Date<br>April 1                     | Who Must File<br>All 499 Filer IDs<br>Learn more                               |
| FCC Form 499-Q<br>FCC Form 499-Q and Instructions 🕞<br>Due Date<br>Feb 1, May 1, Aug 1, Nov 1 | Who Must File<br>All contributors to USF<br>Learn more                         |

The links open a .pdf document that contain the instructions to the form, with a copy of the form at the end of the document.

*These documents are provided for reference only*, as the forms must be completed online through USAC's E-File system

# **Questions?**

# **Quarterly Filing**

## Who is Required to File the 499-Q

## FCC Form 499-Q Purpose

## What is it?

- The FCC Form 499-Q (quarterly) is used to determine the amount of money a company must contribute to the universal service fund for a quarter.
  - It is similar in concept to the IRS quarterly estimated tax forms a business must file.
- While the filer reports both historical and projected revenues on the form, only the projected revenues are used to determine the contribution amount billed in the upcoming quarter.

### **Definition of** *de minimis*

A filer qualifies for *de minimis* status for a given calendar year when the revenue reported on its corresponding FCC Form 499-A is such that the calculated annual contribution to the federal Universal Service Fund is less than \$10,000.

### **Annual Revenue Threshold**

For calendar year 2024, filers that bill less than **\$41,841** of <u>combined</u> **end user** interstate and <u>international telecommunication revenues</u> will be considered *de minimis* for 2024.

If the company has determined that they will be required to be a direct contributor to the Federal Universal Service Fund, that company must file an FCC Form 499-Q, the quarterly filing.

# Who Must File

- 1. Every <u>non</u> *de minimis* telecommunications company <u>must</u> file the FCC Form 499-Q. This means your company is a direct contributor to the FUSF and is billed monthly by USAC. If the company does not file, a late filing fee will be applied.
- 2. *De minimis* filers are not required to file the FCC Form 499-Q, but must notify USAC of their status by selecting the *de minimis* button on their main screen.

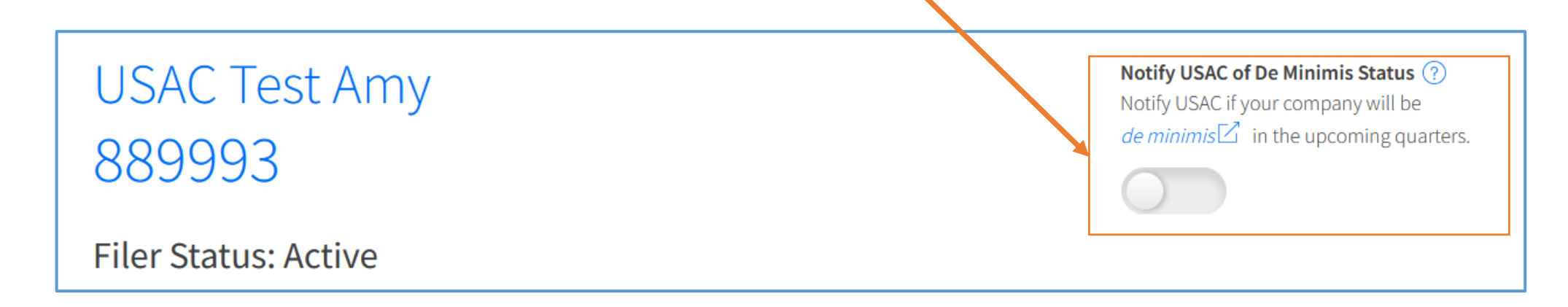

# **Filing Online**

# Accessing the Forms Through E-File

# **Online Filing – Before You Start**

- Chrome and Firefox internet browsers are recommended.
  - Safari and mobile access is not recommended.
- Make sure your internet browser's 'pop up blocker' is **OFF**.
  - The system opens a new window to display the data entry screen for the FCC Form 499-Q.
  - If you have clicked 'Start Form' and you don't see a new, smaller window you most likely have the pop-ups blocked.
- Please ensure these email addresses from USAC don't go to your SPAM folder!
  - Important USAC communication comes from the following emails:
    - ✓ 'form499@usac.org'
    - ✓ 'CustomerSupport@usac.org'
    - ✓ 'form499@universalservice.org'
- Not sure if you are *de minimis* or not? FILE the form anyway!
  - We would rather have you report your revenues than us having to estimate on your behalf.

# Log in to E-File

All data entry and submission of 499 forms is done while logged in to USAC's online system called E-File. You can log in from the main USAC webpage, <u>www.usac.org</u>, by clicking the blue 'Sign In' button at the top of the page.

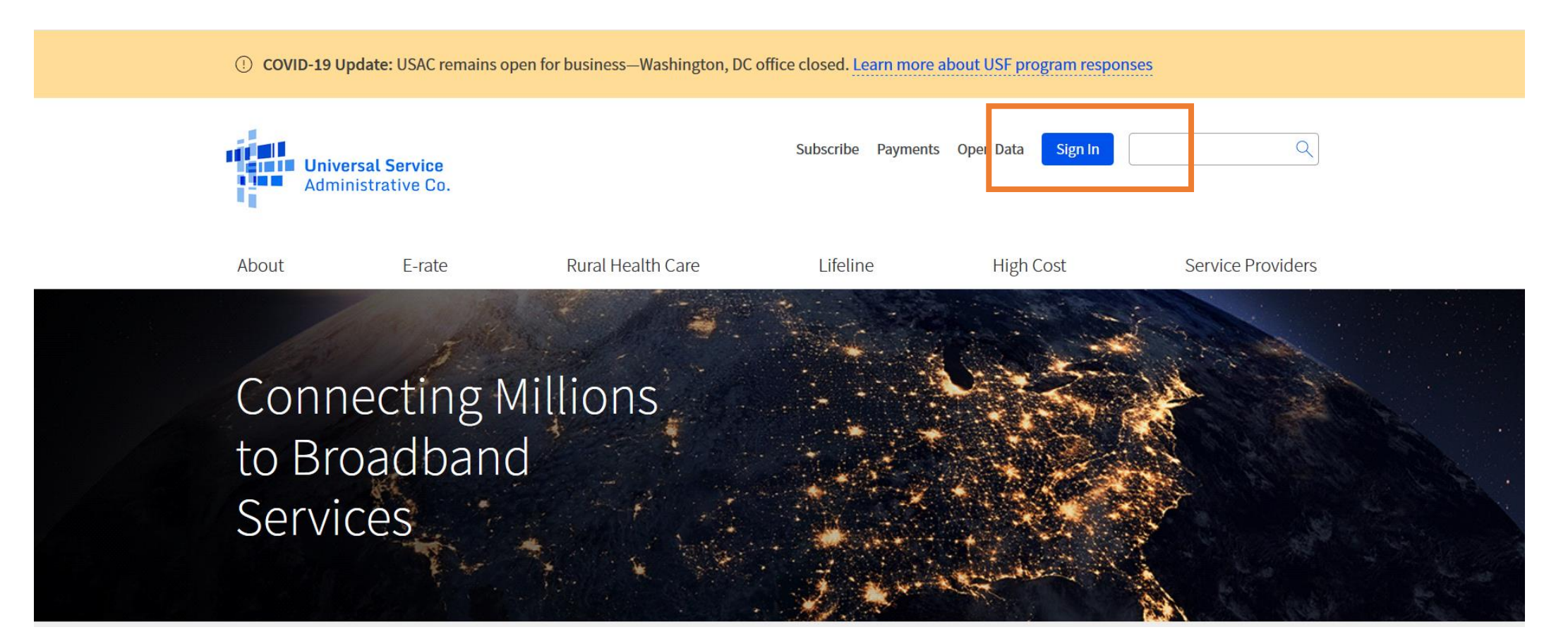

# **Online Filing the FCC Forms 499**

Once logged in to E-File, the service provider portal will appear. Only systems in which you have authorization to access will appear. In this example, the user can only access the 498 ID and the 499 Filer ID. Select the paragraph 'Manage FCC Forms 499'.

| Universal Service<br>Administrative Co.                                              |                                                                                                    |                                          | Sign Out                                                               |
|--------------------------------------------------------------------------------------|----------------------------------------------------------------------------------------------------|------------------------------------------|------------------------------------------------------------------------|
| Dashboard                                                                            |                                                                                                    |                                          | ~                                                                      |
| (i) In accordance with the Supply Chain o<br>and High Cost & Lifeline - FCC Form 48. | rders, new certifications have been added to the following forms: RHC - FCC Form 4<br>1. Service providers are required to submit these annual certifications. For addition | 63 and the Teleco<br>al information, vis | m invoice, E-rate - FCC Form 473, X<br>iit the USAC Supply Chain page. |
| 💾 Upcoming Dates                                                                     | Service Providers                                                                                                    | ^                                        | Help?                                                                  |
| 09/12 Webinar: New<br>2023 499 ID Basics                                             | Manage FCC Forms 498 - Provide contact and banking information for<br>entities that receive support from universal service programs, manage                                 |                                          | Send us a message<br>Click here                                        |
| 09/13 Webinar:<br>2023 Managing Your                                                 | authorized users.                                                                                                    |                                          | Call us<br>(888) 641-8722                                              |
| 09/15 August Form<br>2023 Deadline                                                   | Manage FCC Forms 499 - Report revenue on FCC Forms 499, make USF payments, view payment history, download invoice summary and manage users.                                 |                                          |                                                                        |

# **Online Filing the FCC Forms 499**

Using the E-File navigation system, navigate to the Filer ID that you wish to work on, if you have more than one 499 Filer ID.

Scroll to the bottom of the screen and summary view of the FCC Form 499s.

The forms are listed in chronological order. In the 'Action' column, your choices for form entry are in blue.

| 499 Forms Payments                                                                                                    | Messages (0)               |                                                                                                    |                                                                                                    |                                                                                                    |              |                          |                   |
|----------------------------------------------------------------------------------------------------|----------------------------|----------------------------------------------------------------------------------------------------|----------------------------------------------------------------------------------------------------|----------------------------------------------------------------------------------------------------|--------------|--------------------------|-------------------|
| 99 Forms                                                                                                    |                            |                                                                                                    |                                                                                                    |                                                                                                    |              |                          |                   |
| You have 7 filing(s) that require a                                                                                                    | attention. Those filings a | are identified below marked in y                                                                                 | yellow in the State                                                                                      | us column.                                                                                                    | ×            |                          |                   |
| Sort By                                                                                                    |                            |                                                                                                    |                                                                                                    |                                                                                                    |              |                          |                   |
| Summary View \vee                                                                                                    |                            |                                                                                                    |                                                                                                    |                                                                                                    |              |                          |                   |
| Displaying 1 to 10 of 19 records                                                                                                    |                            |                                                                                                    |                                                                                                    |                                                                                                    |              | [                        |                   |
| 499 Forms                                                                                                    | Receipt Date               | Status                                                                                                    | View                                                                                                    | Action                                                                                                    | DCA Approval | l Date Adr               | nin               |
|                                                                                                    |                            |                                                                                                    |                                                                                                    |                                                                                                    |              |                          |                   |
| 499-Q - August 2023 Filing                                                                                                    |                            | Not Started                                                                                                    | [PDF]                                                                                                    | Start Form                                                                                                    |              |                          |                   |
| 499-Q - August 2023 Filing<br>499-Q - May 2023 Filing                                                                                                    |                            | Not Started                                                                                                    | For                                                                                                    | Start Form<br>Start Form                                                                                                |              |                          |                   |
| 499-Q - August 2023 Filing<br>499-Q - May 2023 Filing<br>499-A - 2023 Filing                                                                                                    |                            | Not Started<br>Not Started<br>USAC Estimate                                                                      | 1927<br>1927<br>1927                                                                                     | Start Form Start Form Revise   Certify                                                                                  |              | Adr                      | nin               |
| 499-Q - August 2023 Filing<br>499-Q - May 2023 Filing<br>499-A - 2023 Filing<br>499-Q - February 2023 Filing                                                                                                    |                            | Not Started       Not Started       USAC Estimate       USAC Estimate                                            | R<br>R<br>R<br>R                                                                                         | Start Form<br>Start Form<br>Revise   Certify<br>Revise   Certify                                                        |              | Adr                      | nin               |
| 499-Q - August 2023 Filing<br>499-Q - May 2023 Filing<br>499-A - 2023 Filing<br>499-Q - February 2023 Filing<br>499-Q - November 2022 Filing                                                                                  |                            | Not Started       Not Started       USAC Estimate       USAC Estimate       USAC Estimate                        | 13<br>13<br>13<br>13<br>13<br>14<br>14<br>14<br>14<br>14<br>14<br>14<br>14<br>14<br>14<br>14<br>14<br>14 | Start Form       Start Form       Revise   Certify       Revise   Certify       Revise   Certify                        |              | Adr<br>Adr               | nin<br>nin        |
| <ul> <li>499-Q - August 2023 Filing</li> <li>499-Q - May 2023 Filing</li> <li>499-A - 2023 Filing</li> <li>499-Q - February 2023 Filing</li> <li>499-Q - November 2022 Filing</li> <li>499-A - 2022 Filing - Rev 1</li> </ul> |                            | Not Started         Not Started         USAC Estimate         USAC Estimate         USAC Estimate         Cancel | ER<br>ER<br>ER<br>ER<br>ER                                                                               | Start Form       Start Form       Revise   Certify       Revise   Certify       Revise   Certify       Revise   Certify |              | Adr<br>Adr<br>Adr<br>Adr | nin<br>nin<br>nin |

## **Online FCC Form Status**

There are a number of different statuses that a form can be assigned.

*Not Started, Certified, DCA Approved* are the most common.

A complete list of the different statuses can be found <u>here</u>.

| 499 Forms                            | Receipt Date | Status                    | View | Action           | DCA Approval I | Date Admin       |
|--------------------------------------|--------------|---------------------------|------|------------------|----------------|------------------|
| 499-Q - November 2023 Filing         |              | Not Started               | PDf  | Start Form       |                |                  |
| 499-Q - August 2023 Filing           | 07/31/2023   | Approved                  | PDF  | Revise   Certify | 07/31/2023     | Admin            |
| 499-Q - May 2023 Filing              |              | Approved                  | PDF  | Revise   Certify | 04/14/2023     | Admin            |
| 499-A - 2023 Filing - Rev 1          |              | Pending Officer Approval  | PDF  | Revise   Certify |                | Admin            |
| 499-A - 2023 Filing                  | 02/24/2023   | Issue - Response Required | PDF  | Revise   Certify | 03/07/2023     | Admin            |
| 499-Q - February 2023 Filing - Rev 2 |              | Approved                  | PDF  | Revise   Certify | 03/02/2023     | Admin            |
| 499-Q - November 2022 Filing         | 09/30/2022   | Approved                  | PDF  | Revise   Certify | 12/17/2022     | Admin            |
| 499-A - 2022 Filing - Rev 1          |              | Issue - Response Required | PDF  | Revise   Certify |                | Admin            |
| 499-A - 2021 Filing - Rev 10         | 01/27/2022   | Approved                  | PDF  | Revise   Certify | 01/27/2022     | Admin            |
| 499-A - 2020 Filing - Rev 4          |              | Issue - Response Required | POF  | Revise   Certify |                | Admin            |
| Show 10 records                      |              |                           |      |                  |                | < 1 > of 4 pages |

# **Monthly Invoice**

# How USAC Uses the Revenues on the 499-Q

## **USAC Online Invoice**

On or around the 15<sup>th</sup> of the month, an online invoice is available to authorized users in E-File.

To access this invoice page, from the 'Payments' section, scroll down to the 'Select Payment View', click in the box, and select 'Invoices'.

#### Summary

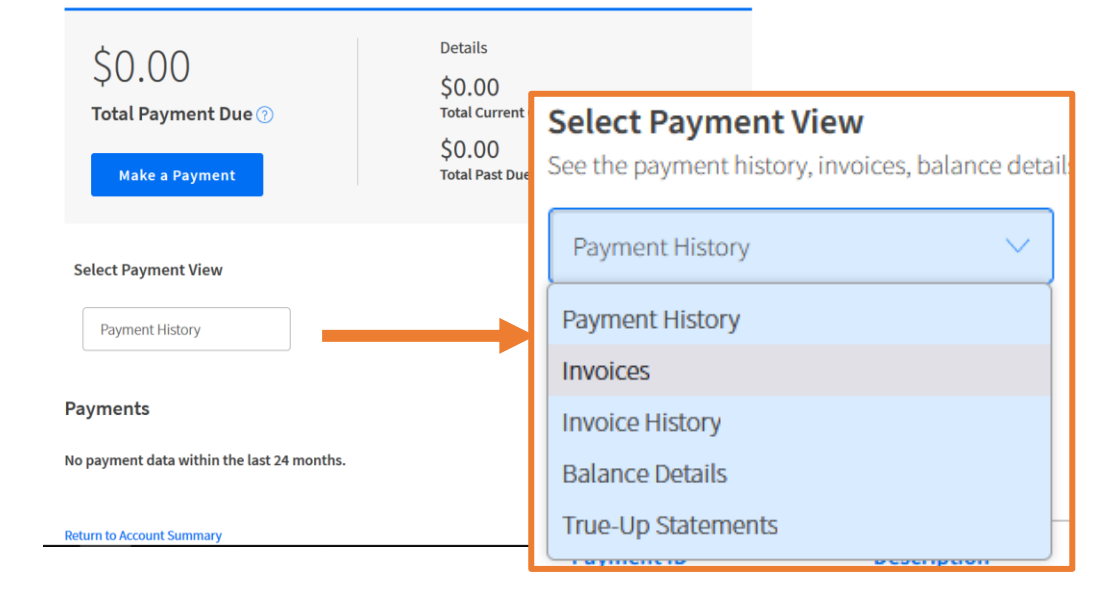

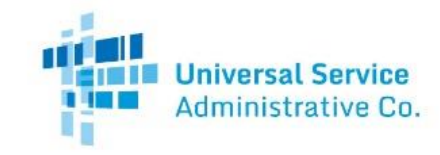

Invoice Number. Statement Date: 08/21/2020 New Balance. Payment Due Date: 09/15/2020

Filer ID Billing Contact

#### STATEMENT OF ACCOUNT

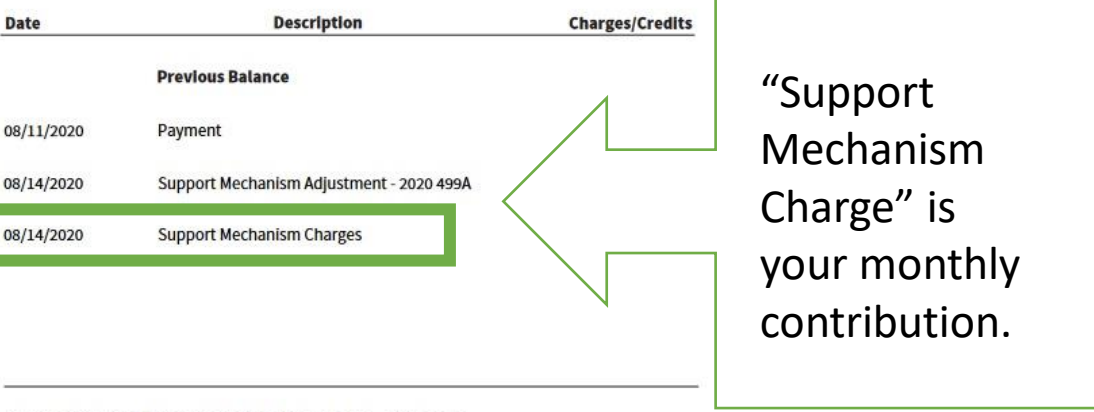

#### TOTAL OUTSTANDING USAC BALANCE AS OF 08/14/2020

Transactions occurring after 08/14/2020 are not reflected in this statement.

\*Please note that this is just the summary page of your invoice. A full invoice with more detail is being mailed to you.

#### **Payment Information**

To make payments go to www.usac.org/pay

Under the Debt Collection Improvement Act of 1996 (Pub. L. 104-134) (DCIA), your BALANCE DUE is a demand that you pay a DEBT owed to the United States on or before the DUE DATE. Any portion of the DEBT unpaid after the DUE DATE is a DELINQUENT DEBT, which incurs interest at the annual rate equal to the U.S. prime rate as of the DATE OF DELINOUENCY plus 3.5 percent from that DATE until the DEBT is paid in full. Any portion of the DEBT unpaid more

## **USAC Paper Invoice**

#### DETAILED SUMMARY OF CHARGES AND CREDITS

#### Page 1, Lower left hand side

#### FORM 499Q DATA

This month's support mechanism charges were calculated using an FCC contribution factor of 0.212000 and the following revenue data:

#### November 2019 499Q

120b \$108,378.00 120c \$0.00 If the figures do not correspond with your records, please contact USAC Customer Service at 888-641-8722

USAC takes the revenue input on Line 120b + 120c This is displayed on your invoice, page 1, lower left corner.

USAC outlines the calculations for the monthly contribution amount on page 2 of the invoice.

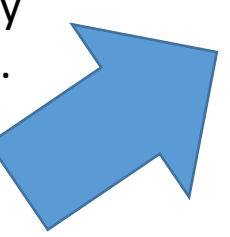

SUPPORT MECHANISM CHARGES Your monthly support mechanism charges were calculated according to the following formulas:

#### **Quarterly Contribution Base**

The quarterly contribution base is a portion of your quarterly revenue that USAC considers when determining your quarterly Universal Service Fund contribution. The quarterly contribution base equals your interstate plus international revenue. Your current quarterly contribution base equals:

| \$ 108,378.00                  | + | \$ 0.00                           | _ | \$ 108,378.00               |
|--------------------------------|---|-----------------------------------|---|-----------------------------|
| Interstate Revenue (Line 120B) | Ŧ | International Revenue (Line 120C) | - | Quarterly Contribution Base |

#### Adjusted Quarterly Contribution

USAC adjusts carriers' quarterly contribution bases by the amount that they are expected to contribute in that quarter. The calculation for an adjusted contribution amount is as follows, and takes into account the circularity deduction:

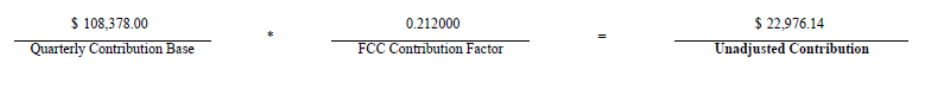

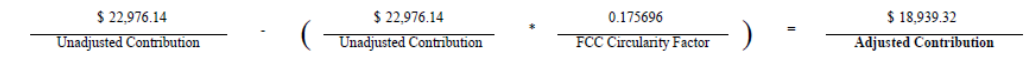

#### De Minimis Eligibility

Carriers whose expected annual contribution is less than \$10,000 are considered de minimis and are exempted from paying into the Universal Service Fund. To be exempt, a carrier must meet the de minimis criteria on both the current 499A and 499Q forms.

You meet the de minimis criteria on neither the 499A or the current 499Q. Therefore, you are not eligible for the de minimis exemption during the current quarter.

Your eligibility was calculated using the contribution factors established by the FCC for determining de minimis status on each form:

499A:

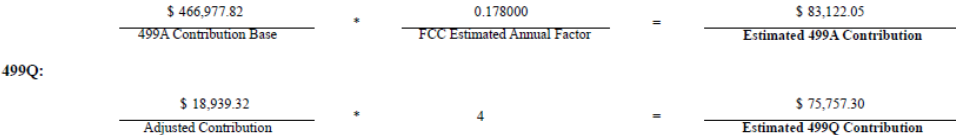

For more information on the FCC estimated annual factor, please see the Form 499A Instructions. For more information on the current FCC contribution factor, visit the FCC website at www.fcc.gov.

Support Mechanism Charges Your total monthly contribution is determined by multiplying one-third of your adjusted quarterly contribution base by the current quarter's FCC contribution factor.

> 1/3 \* \$18,939.32 = \$6,313.11 Adjusted Quarterly Contribution = Total Monthly Contribution

## **USAC Paper Invoice**

### August 2024 FCC Form 499-Q

| 114. Check if using safe harbor to allocate intersate/intrastate revenues for each of the following (as applicable):                                                                                                    | Cellular and Broadband      | Paging Analog SMR                                         | Interconnected VoIP                 |  |
|----------------------------------------------------------------------------------------------------|-----------------------------|-----------------------------------------------------------|-------------------------------------|--|
| storical billed revenues with no allowance or deductions for uncollectables. See instructions.                                                                                                    | Total Revenues<br>in \$ (a) | Interstate Revenues<br>in \$ (b)                          | International Revenues<br>in \$ (c) |  |
| 115. Telecommunications provided to other universal service contributors for resale as<br>telecommunications or as interconnected VoIP                                                                                            | \$0.00                      | \$0.00                                                    | \$0.00                              |  |
| 116. End-user telecommunications revenues including any pass-through charges for universal<br>service contributions, but excluding international-to-international revenues                                                        | \$0.00                      | \$0.00                                                    | \$0.00                              |  |
| 117. All other goods and services                                                                                                    | \$0.00                      | Column (b) and (c) not requested<br>for Lines 117 and 118 |                                     |  |
| 118. Gross-billed revenues from all sources [sum of above]                                                                                                    | \$0.00                      |                                                           |                                     |  |
| 119. Projected gross-billed end-user interstate and international telecommunications revenues<br>including any pass-through charges for universal service contributions, but excluding<br>international-to-international revenues |                             | \$0.00                                                    | \$0.00                              |  |
| 120. Projected collected end-user interstate and international telecommunications revenues<br>including any pass-through charges for universal service contributions, but excluding<br>international-to-international revenues    |                             | \$0.00                                                    | \$0.00                              |  |

The revenue projections entered on <u>Line 120</u> will be used for determining your contribution amounts billed on the <u>4<sup>th</sup> quarter of 2024 invoices</u>.

#### October, November, December 2024 USAC invoices

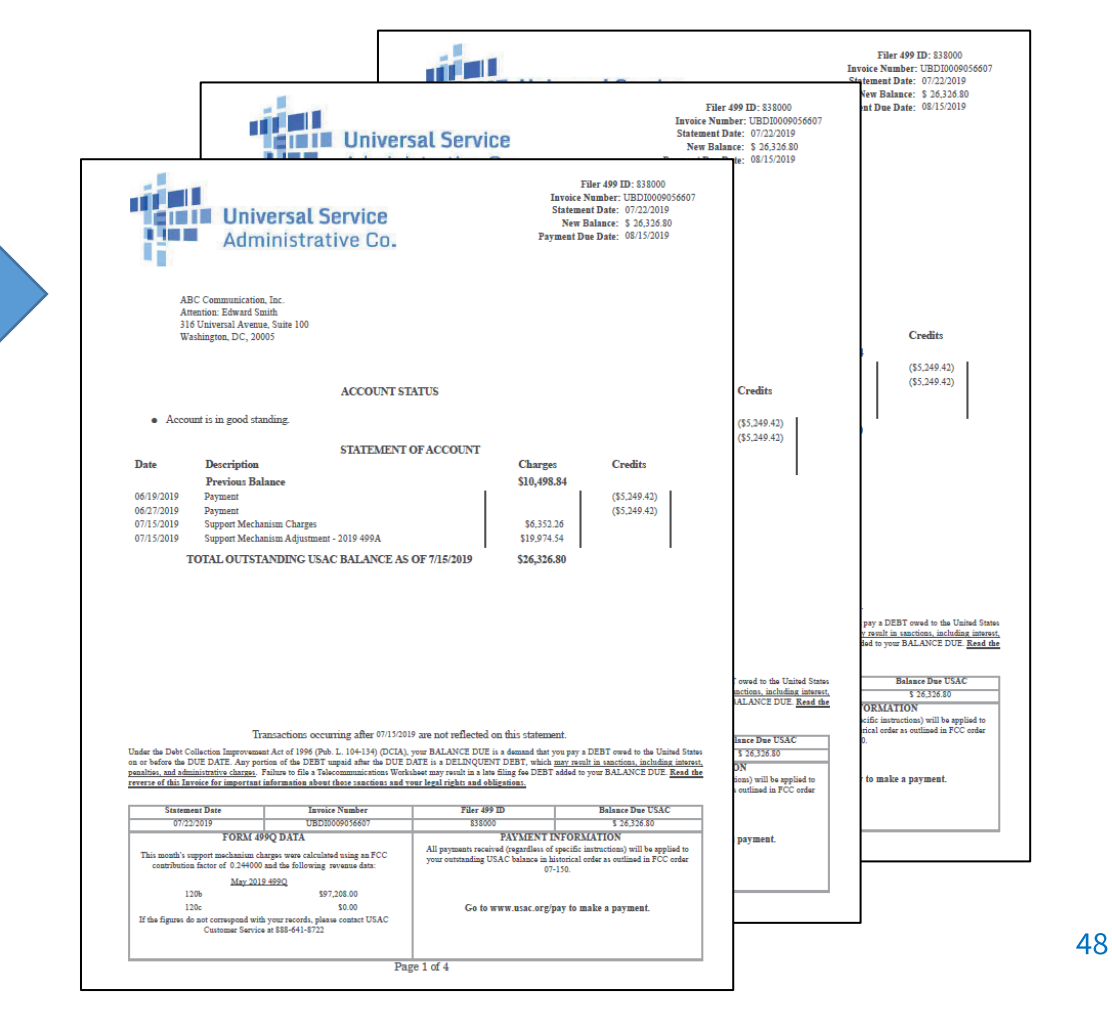

# **Questions?**

# Annual Filing FCC Form 499-A

### What is it?

A company reports their actual historical revenues on the FCC Form 499-A. *The 2024 FCC Form 499-A reports actual revenues from calendar year 2023.* USAC takes the revenue on the 2024 FCC Form 499-A and compares to the projected revenue from the quarterly FCC Forms 499-Q that were filed in 2023.

### **Estimated Revenues – Total for Year**

499-Q November 2022 Filing (1Q 2023)
499-Q February 2023 Filing (2Q 2023)
499-Q May 2023 Filing (3Q 2023)
499-Q August 2023 Filing (4Q 2023)

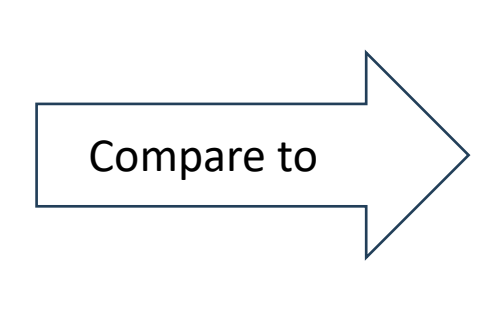

### Actual Revenues

2024 FCC Form 499-A
 January – December 2023

### Compare 499-Q revenue to the 499-A revenue

If the company's projected revenues for calendar year 2023, reported on the FCC Form 499-Qs, are **too high**, USAC will calculate your credit.

The company 'contributed' too much over the year.

If the company's projected revenues are **too low**, USAC will calculate a "trueup charge" to make up for the contribution deficit.

The company didn't contribute enough over the year.

These charges/credits will appear on the company's July invoice from USAC.

# **Certify and Submit**

# Complete the FCC Form 499

# **Certify & Submit**

### Review, Certify & Submit

Once the data entry is complete on the FCC Form 499-A, USAC does not consider it submitted until a Company Officer electronically signs (certify) and submits the form.

E-File preparers cannot submit the FCC Form 499-A, only a Company Officer can.

E-File gives the officer two methods for certifying forms.

| Account # | Company Name        | Form                                 | Status                   | View | Action                  |
|-----------|---------------------|--------------------------------------|--------------------------|------|-------------------------|
| 889993    | USAC Test Amy       | 499-Q - November 2020 Filing - Rev 3 | Pending Officer Approval | PDF  | Revise   Certify        |
| 80        | Communications, LLC | 499-A - 2022 Filing - Rev 1          | Pending Officer Approval | PDF  | Revise <b>  Certify</b> |
| 889994    | USAC Test           | 499-A - 2022 Filing                  | Pending Officer Approval | PDF  | Revise <b>  Certify</b> |
| 889993    | USAC Test Amy       | 499-A - 2020 Filing - Rev 2          | Pending Officer Approval | POF  | Revise <b>  Certify</b> |

#### MAIN PAGE: 2022 FCC FORM 499-A (REPORTING ACTUAL REVENUES FROM CALENDAR YEAR 2021) Thank you for choosing to electronically file your FCC Form 499-A. Use this E-File system to update your registration information and to report your actual revenues from calendar year 2021. As you enter your data, be sure that you understand the requirements as indicated in the 2022 FCC Form 499-A Instructions.. Review and update your registration information, including your company contact names Update Registration and addresses, carrier type and activities, and jursidiction. The E-File system has pre-Information populated this information from your prior FCC Form 499 submissions. (Pages 1-3 of FCC Form 499-A) Enter or update your revenue information for calendar year 2021. If you are submitting a Enter/Update Revenue revision, the E-File system has pre-populated revenue information from your last filing. Information (Pages 4-8 of FCC Form 499-A) Submitting the Form Throughout the data entry process, the E-File system will conduct validations of your data and will advise you of any issues it detects. The "Review and Certify My Filing to USAC" button will be enabled only when any identified issues have been resolved. **Review & Certify** Save & Close Form My Filing to USAC

# **Third Party Funds**

## Administrators Receiving 499-A Information

### Authorized Access to Annual Form Data

- The administrators of each of the funds below use the revenue reported on the FCC Form 499-A to calculate and assess any necessary contributions.
- These administrators will notify companies of their required contributions to each of these funds. <u>You will be invoiced separately for each of these funds.</u>
- On a monthly basis, USAC provides the administrators with data from the most recent FCC Form 499-A filed.
- This data includes contact information, receipt date information, and reported revenues.
- For more information, refer to the FCC Form 499-A instructions on who is required to contribute to these funds and what revenue line number is provided.

# **Third Party Funds**

**1. Telecommunications Relay Services (TRS)** enables an individual who is deaf, hard of hearing, deaf-blind, or who has a speech disability to communicate by telephone or other device through the telephone system at no additional cost. Every common carrier interstate telecommunications services and every VoIP provider (including interconnected and non-interconnected) must contribute to the TRS Fund. See 47 C.F.R. Sections 64.601(b), 64.604.

2. Local Number Portability (LNP) enables end users to keep their telephone number when switching from one telecommunications service provider to another. The shared costs of long-term number portability attributable to a regional database shall be recovered from all telecommunications carriers and interconnected VoIP providers servicing a given region. See 47 C.F.R. Section 52.32.

**3.** North American Numbering Plan Administration (NANP) is a numbering scheme for the public switched telecommunications networks (PSTN) within the United States, Canada, and participating Caribbean countries. All telecommunications carriers and interconnected VoIP providers in the United States shall contribute to meet the costs of establishing numbering administration. See 47 C.F.R. Section 52.17.

4. In addition, the FCC utilizes the revenue data contained in the FCC Form 499-A to bill carriers **Interstate Telecommunications Service Provider (ITSP)** regulatory fees. The ITSP is collected to cover the regulatory costs associated with the FCC's enforcement, policy and rulemaking, user information, and international activities. See 47 U.S.C. Section 159(a).

# **Third Party Fund Administrators**

### List of Companies and Contact Information

| <u>Fund</u> | Administrator                                                        | Customer Service Number  |
|-------------|----------------------------------------------------------------------|--------------------------|
| TRS         | <b>RolkaLoube – Public Utility and Telecommunications Consulting</b> | (717) 585-6605           |
| LNPA        | <u>Telcordia Technologies dba iconectiv</u>                          | (844) 560-8050           |
| NANPA       | <u>North American Numbering Plan (NANP)</u>                          | (613) 760-4512           |
| ITSP        | Federal Communications Commission (FCC)                              | (877) 480-3201, Option 6 |

# **Form Specific Training**

**Resources On-Line** 

# Training Video for Filing the FCC Form 499-Q

You can find an FCC Form 499-Q training module that explains the form and walks a user through filing the FCC Form 499-Q. It is self-paced and includes a menu so you can skip to specific sections.

This video is found on our 'Videos' page or directly by clicking this link.

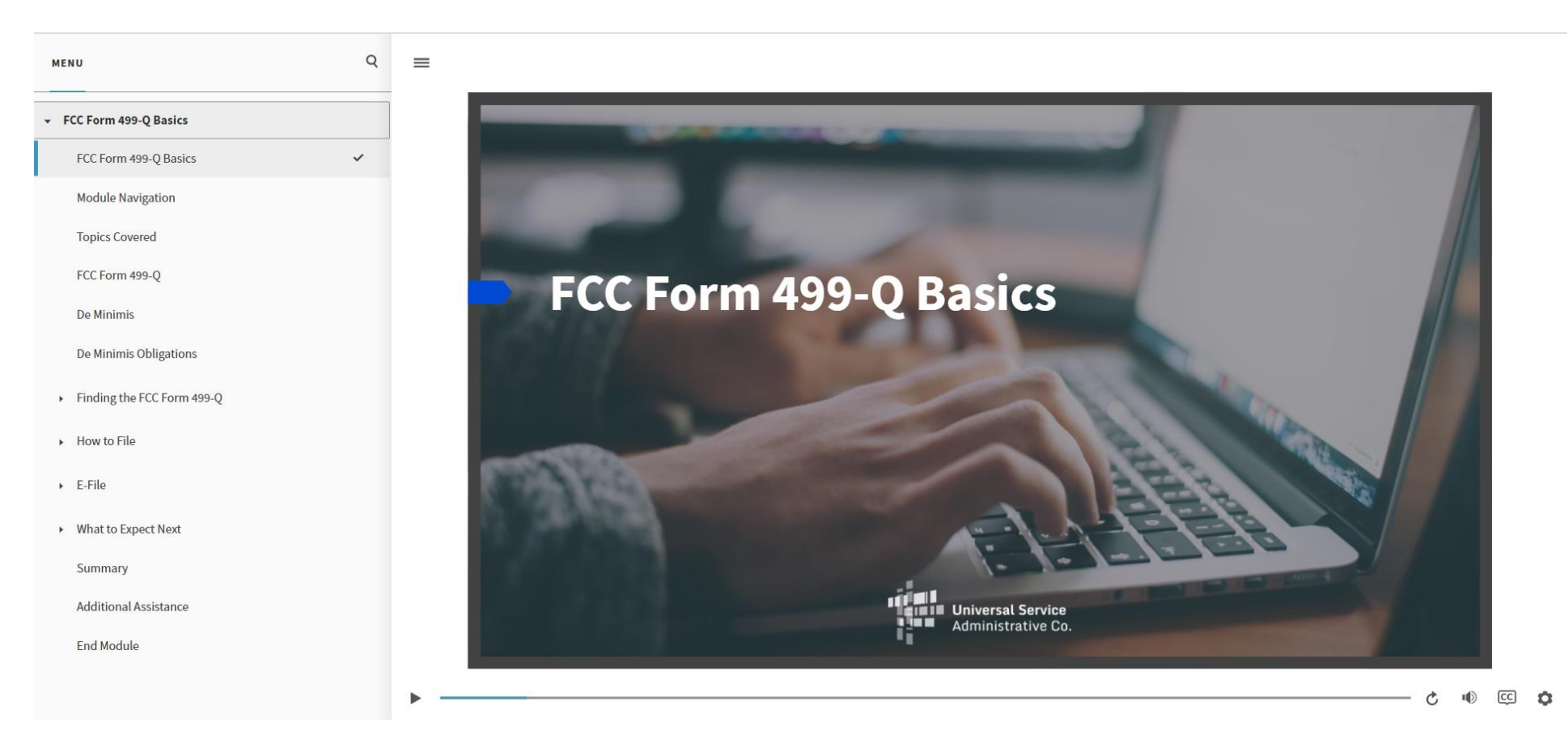

# Webinars for Filing the FCC Form 499-A

In-depth training for the annual form happens every February. The webinars are recorded and found on the Webinars <u>webpage</u>.

The following are recommended for reviewing how to complete an FCC Form 499-A.

| 2024 FCC Form 499-A: VoIP Providers<br>and Resellers<br>2024-499A-Series-VoIP-Providers 🖻  | February 14, 2024   55:37 minutes | Watch |
|--------------------------------------------------------------------------------------------|-----------------------------------|-------|
| 2024 FCC Form 499-A: Getting Started 2024-499A-Series-Getting-Started                      | February 12, 2024   53:12 minutes | Watch |
| Office Hours: What's New on the 2024<br>FCC Form 499-A<br>Feb24 Contributor Office Hours 🖻 | February 07, 2024   54:17 minutes | Watch |

# **Questions?**

## **How to Contact USAC**

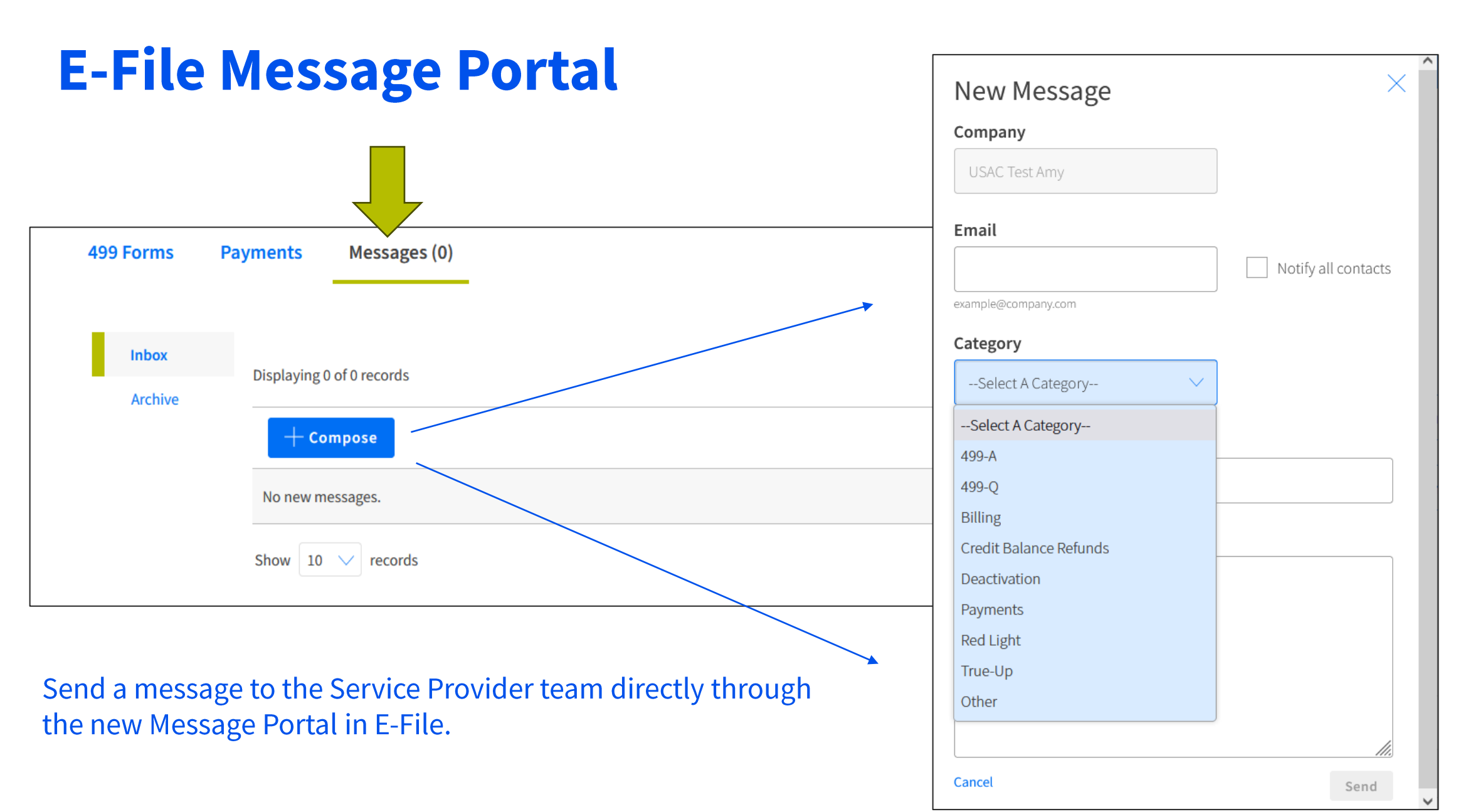

# **Contributors/Service Providers Customer Service Center** (CSC)

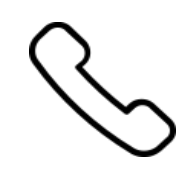

### Call us at (888) 641-8722

Monday – Friday 9 a.m. to 5 p.m. ET

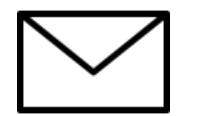

**Email:** CustomerSupport@usac.org

- Include in your email
  - 498 ID/Service Provider ID Number (SPIN)
  - 499 Filer ID

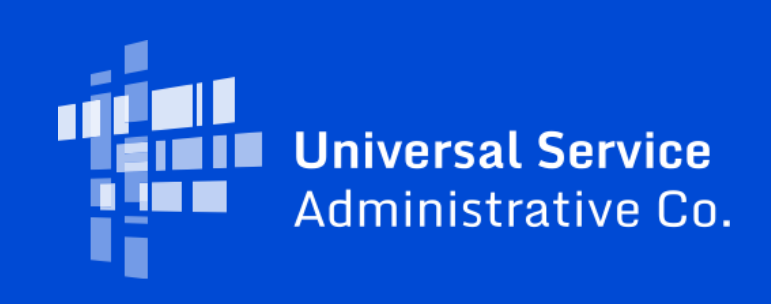